# HOGYAN TUDSZ A WISE SEGÍTSÉGÉVEL OLCSÓN UTALNI KÜLFÖLDRE VAGY OLCSÓN PÉNZT FOGADNI KÜLFÖLDRŐL?

## I. HOZZ LÉTRE EGY WISE FIÓKOT

**1.** >>> KATTINTS IDE – megnyílik a Wise oldala új ablakban.

2. Írd be az email címedet, adj meg egy jelszót, és nyomd meg az *Igényeld az ingyenes utalást* gombot.

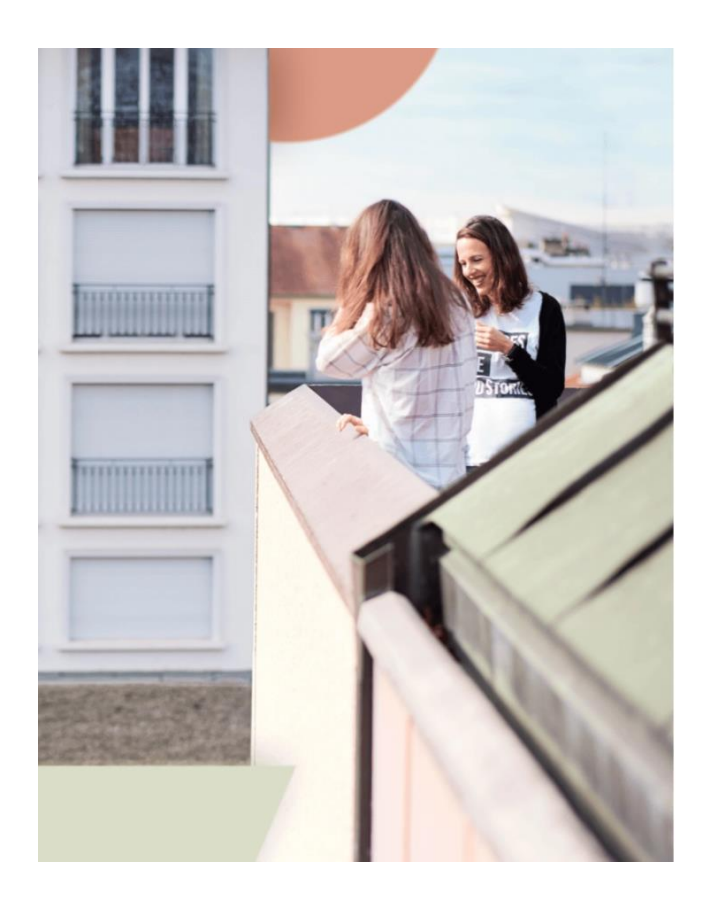

**7**WIJe Orsolya küldött neked egy 500 GBP értékű díjmentes utalást Persze utalhatsz többet is, azonban az első 500 GBP díjmentes. Személyes Céges Email címed 2 Kérünk, adj meg egy érvényes email címet Jelszó létrehozása 5 Lakóhelyed (ország) Magyarország Vagy folytasd ezzel Apple, Google vagy Facebook A feliratkozással elfogadod a felhasználási feltételeinket és az adatvédelmi irányelveket.

#### II. TÖLTSD KI AZ ADATAIDAT

**1.** A gomb megnyomása után rögtön beléptet, és már indíthatodis az utalást, ha akarod. De előbb inkább töltsd ki a profil adatokat. Kattints a jobb felső sarokban a kék X-re, hogy bezárd ezt az utalási ablakot.

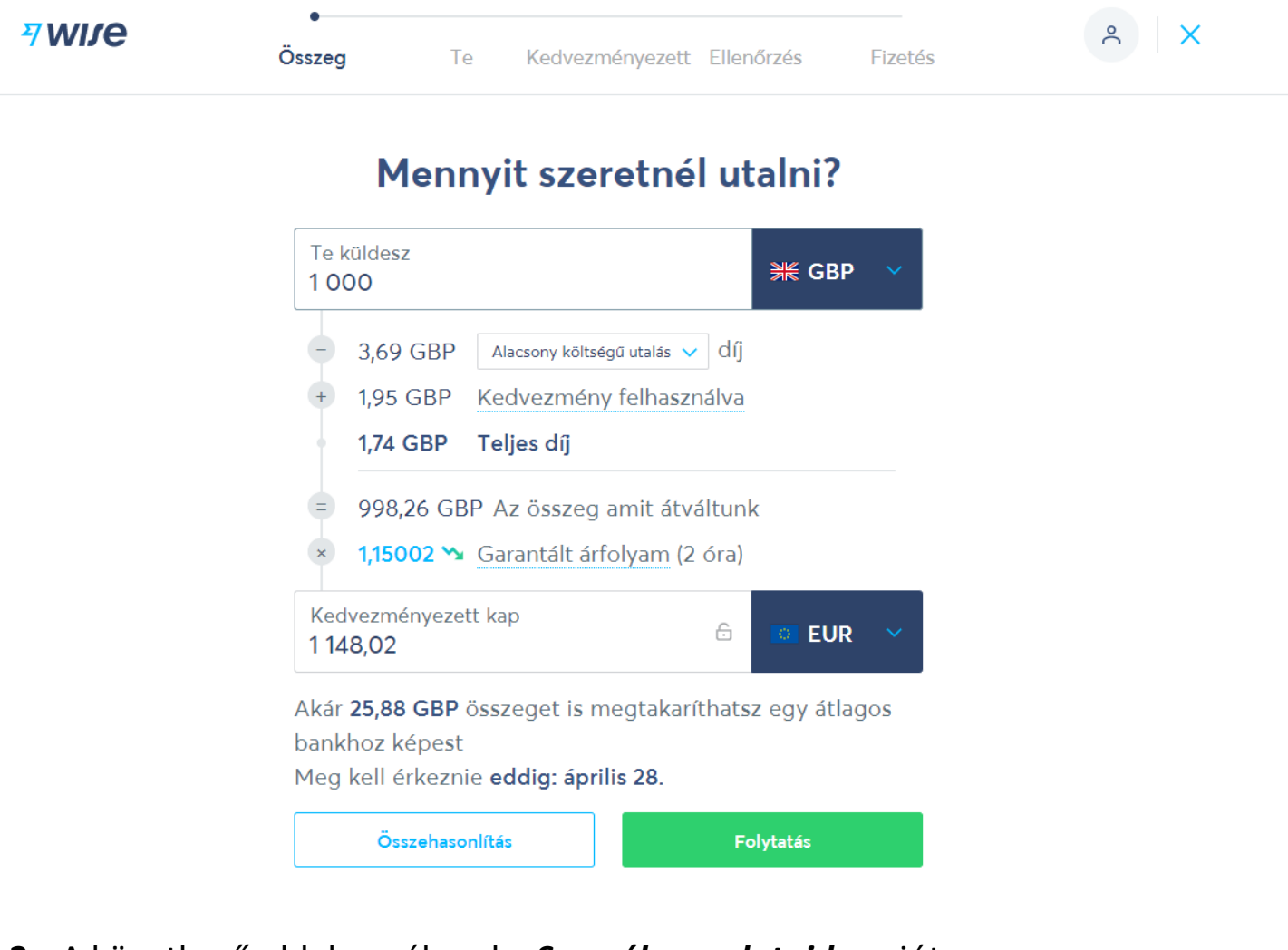

2. A következő oldalon válaszd a Személyes adataid opciót.

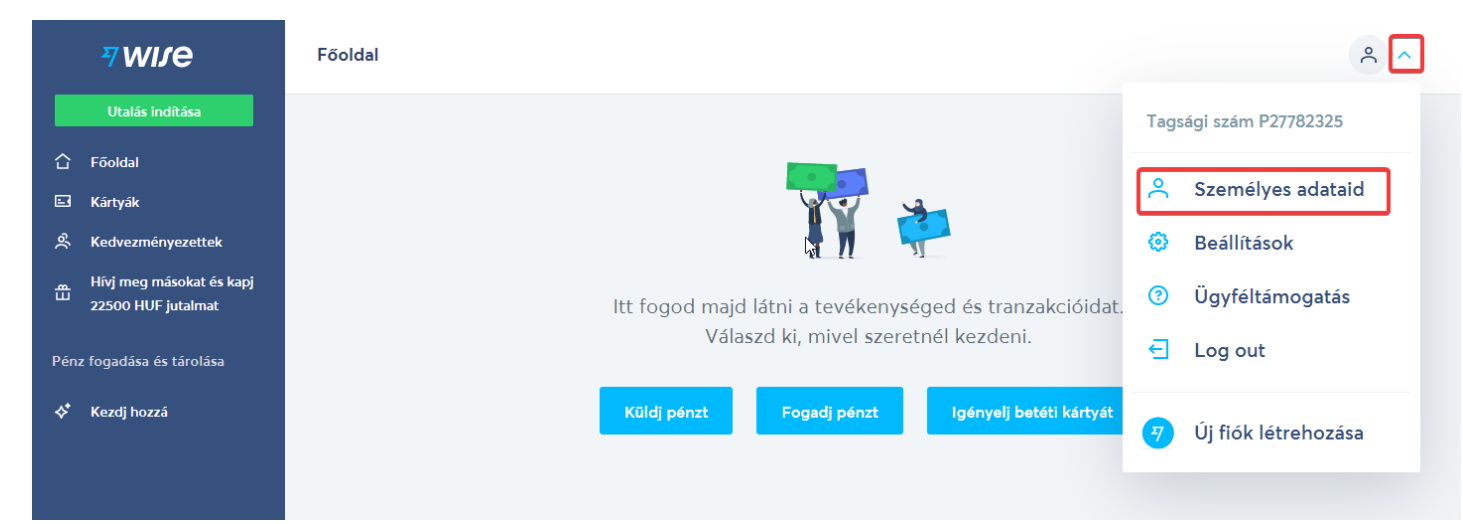

**3.** A következő oldalon kiválaszthatod, hogy személyes vagy üzleti fiókot szeretnél nyitni. Most a személyes fiók nyitását nézzük meg.

**7**WIJe

×

# Új Wise fiók létrehozása

| Dizleti fió | k létrehozása       | > |
|-------------|---------------------|---|
| Személye    | es fiók létrehozása | > |

**4.** A felnyíló ablakban értelemszerűen töltsd ki az adataidat, ha kész, nyomd meg a *Mentés* gombot.

|          | <i>™wis</i> e            | Személyes adataid                                                                      |
|----------|--------------------------|----------------------------------------------------------------------------------------|
|          | Utalás indítása          |                                                                                        |
| 습        | Fõoldal                  | Személyes adatok Mentés                                                                |
|          | Kártyák                  |                                                                                        |
| ર્જ      | Kedvezményezettek        | Hivatalos keresztnév (első és második, ha van ilyen) Teljes hivatalos vezetéknév/nevek |
| 盘        | Hívj meg másokat és kapj | Mária 🔠 Minta                                                                          |
|          | 22500 HUF jutalmat       |                                                                                        |
| Pén      | z fogadása és tárolása   | Születési dátum Telefonszám                                                            |
| <u>ي</u> | Kezdi hozzá              | 01 jan. V 2001 +36 V 701234567                                                         |
|          |                          | Személyes lakcím                                                                       |
|          |                          |                                                                                        |
|          |                          | Ország Város                                                                           |
|          |                          | Hungary V Budapest                                                                     |
|          |                          | Lakcím Irányítószám                                                                    |
|          |                          | Minta u. 1. 1234                                                                       |
|          |                          |                                                                                        |

**5.** A **Mentés** gomb megnyomása után megjelenik egy ablak, ahol be kell írnod a telefonodra kapott 6 jegyű kódot a fiókod hitelesítéséhez.

| ×<br>Add meg a 6 számjegyű<br>kódot, amit küldtünk neked |
|----------------------------------------------------------|
| Erre a számra küldtük: +36703713983.                     |
| Add meg a 6 számjegyű biztonsági kódod itt:              |
|                                                          |
| Mehet                                                    |
| <u>Nem kaptál kódot?</u>                                 |

**6.** A bal oldali menüsorból válaszd a *Kedvezményezettek* opciót. Itt tudod hozzáadni a saját bankszámlád adatait – így majd az utalásoknál nem kell mindig beírnod. Az adatokat értelmszerűen töltsd ki.

| 7 WIJE                                     | Kedvezményezettek                                  |                                             |
|--------------------------------------------|----------------------------------------------------|---------------------------------------------|
|                                            | Saját bankszámla hozzáadása Kedvezményezett i      | Saját bankszámla hozzáadása 🛛 🕹 👋           |
|                                            | Bankszámláid                                       | Pénznem                                     |
|                                            | + Add meg az egyik banks                           | EUR euró 🗸                                  |
|                                            | Kattints a fenti "Banksza<br>kedvezményezetted kö  | Válaszd ki a kedvezményezett típusát        |
| Pénz fogadása és tárolása<br>♦ Kezdi hozzá |                                                    | ◯ Cég                                       |
|                                            | Kedvezményezetteid                                 | Bank details<br>Európán belül Európán kívül |
|                                            | + Kezdés kedvezményeze<br>Kattints a fenti "Kedvez | Számlatulajdonos teljes neve                |
|                                            |                                                    | IBAN ①<br>DE89370400440532013000            |
|                                            |                                                    |                                             |
|                                            |                                                    | Megerősítés                                 |
|                                            |                                                    |                                             |

**7.** Ugyanitt, a másik fülre kattintva tudod megadni annak a számla adatait is, akiknek utalni akarsz. Ehhez válaszd a **Kedvezményezett hozzáadása** fület. Itt is értelemszerűen töltsd ki az adatokat.

| ₹wire                                                                   | Kedvezményezettek                                                              | Kedvezményezett hozzáadása X                                          |
|-------------------------------------------------------------------------|--------------------------------------------------------------------------------|-----------------------------------------------------------------------|
| Utalás indítása                                                         | Saját bankszámla hozzáadása Kedvezményezett l                                  |                                                                       |
| 습 Fõoldal<br>더 Kártyák                                                  | Bankszámláid                                                                   | Pénznem                                                               |
| 옷 Kedvezményezettek<br>Hívj meg másokat és kapj<br>끄 22500 HUF jutalmat | + Add meg az egyik banks<br>Kattints a fenti "Bankszá<br>kedvezményezetted kö: | Válæzd ki a kedvezményezett típusát 🔗 Magánszemély                    |
| Pénz fogadása és tárolása<br>�* Kezdj hozzá                             | Kedvezményezetteid                                                             | Cég<br>Email címe<br>example@example.ex                               |
|                                                                         | + Kezdés kedvezményeze<br>Kattints a fenti "Kedvezi                            | Bank details Európán belül Európán kívül Számlatulajdonos teljes neve |
|                                                                         |                                                                                | IBAN ()<br>DE89370400440532013000                                     |
|                                                                         |                                                                                | Megerősítés                                                           |

## III. HASZNÁLD KÜLFÖLDRE UTALÁSRA, VAGY FOGADJ PÉNZT KÜLFÖLDRŐL

**1.** Utalást indítani a főoldalról a *Küldj pénzt* gombra kattintva, vagy a bal oldalio menüsor tetején lévő zöld *Utalás indítása* gombra kattintva tudsz.

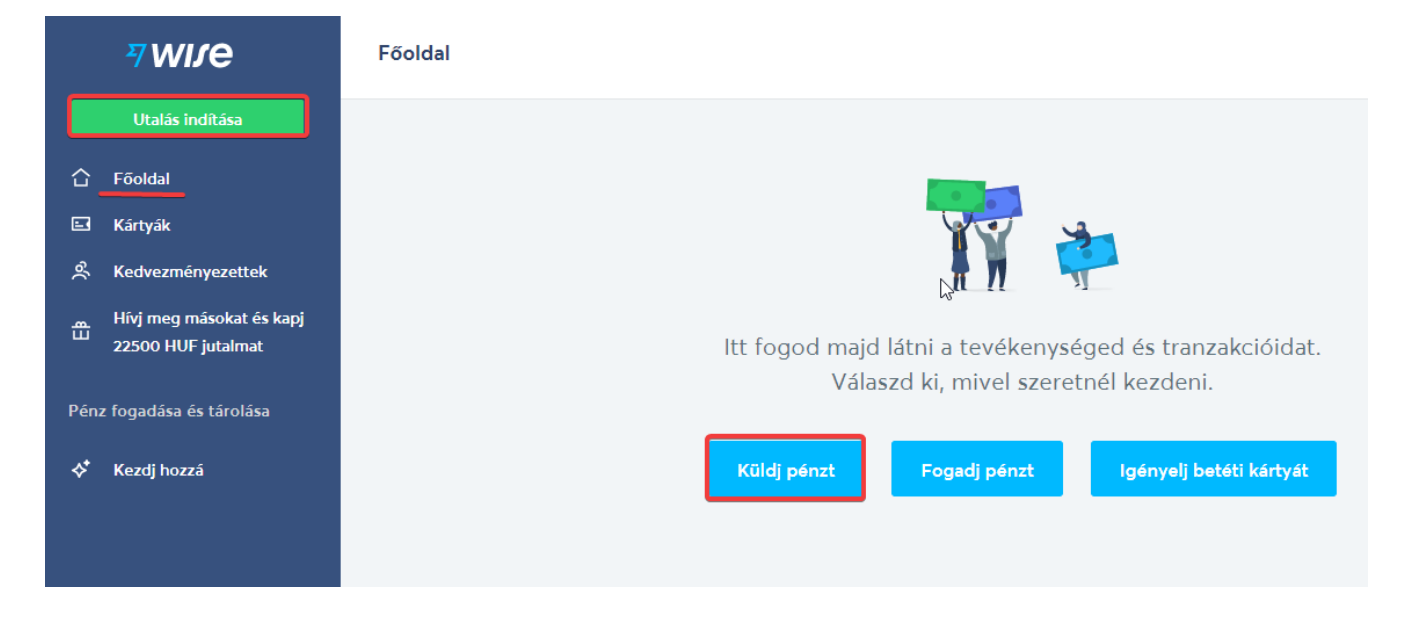

2. Felül válaszd ki a pénzemet, amit küldeni akarsz, alul pedig amit a címzett kapni fog. Ha fölülre írod be az összeget, alul megjelenik, abból mennyit kap a címzett. Ha alulra írod be, mennyit szeretnél a címzetthez eljuttatni, felül beíródik, mennyit kell ehhez utalnod. Ha kész, nyomd meg a *Folytatás* gombot.

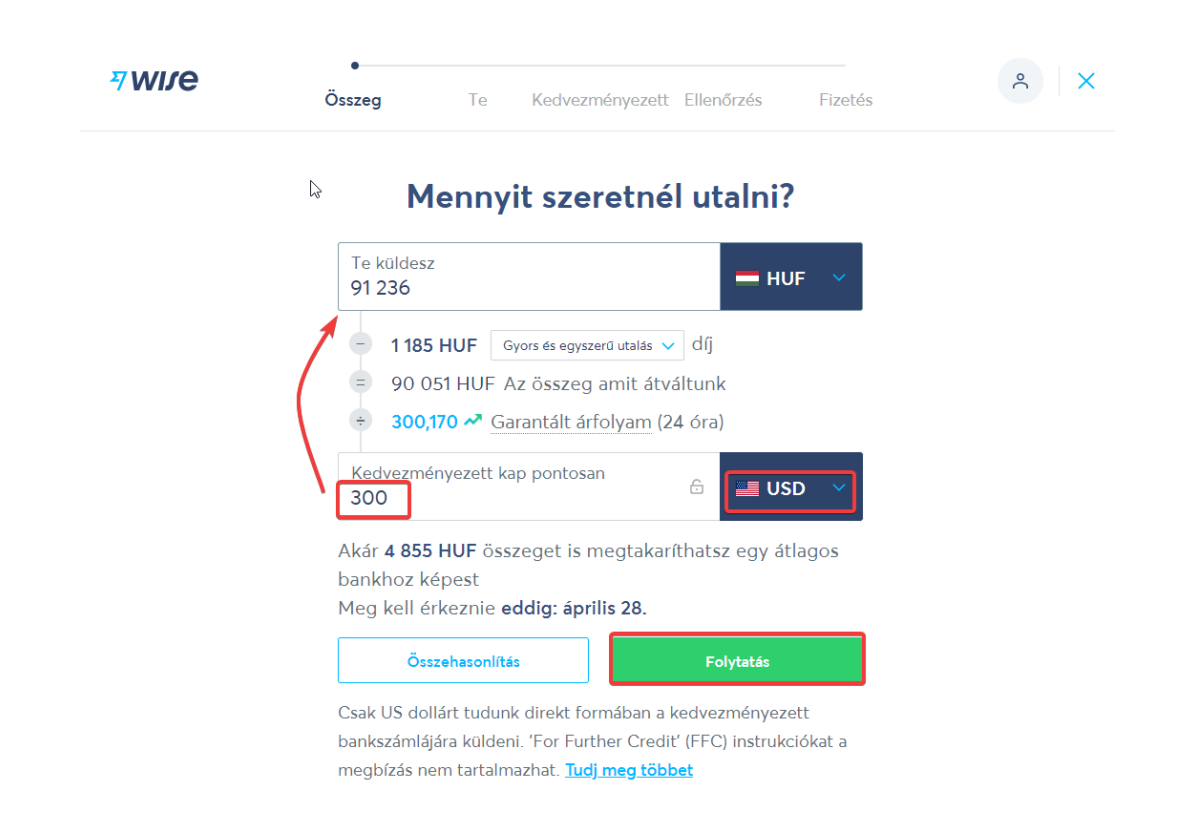

**3.** Válaszd ki, kinek indítasz utalást.

| <b>7WIJE</b> | Összeg T           | e Kedvezményezett Eller | nőrzés Fizetés                        | ٩ |
|--------------|--------------------|-------------------------|---------------------------------------|---|
|              | Kin                | nek utalod a pér        | nzt?                                  |   |
|              | Új kedvezményezett |                         |                                       |   |
|              | os                 | ્                       | 企                                     |   |
|              | Saját bankszámlám  | Egy másik személy       | Cég vagy<br>jótékonysági<br>szervezet |   |

**4.** Ha már kitöltötted a profil adataidat, és hozzáadtál bankszámlát, akkor a következő lépésben már kitöltve jelenik meg a felület. Ha nem, akkor írd be az adatokat értelemszerűen.

| <i>vwbe</i> | Utalás egy másik személynek ×                                                                          | tés |
|-------------|----------------------------------------------------------------------------------------------------|-----|
|             | E-mail címük (nem kötelező)                                                                            |     |
|             | Ē                                                                                                    |     |
| Új kedve    | Ellenőrizzük, hogy a kedvezményezetted használja-e<br>a Wise-t, így nem kell megadnod a számlaadatait. |     |
|             | Számlatulajdonos kereszt- és vezetékneve(i)                                                            |     |
|             | tł                                                                                                    | agy |
|             | Kedvezményezett lakcíme<br>©                                                                           | ze  |
|             |                                                                                                    | eni |
|             | Vrszág<br>Keresés                                                                                      |     |
|             | Város                                                                                                  |     |
|             | Lakcím                                                                                                 |     |
|             |                                                                                                    |     |
|             | Irányítószám                                                                                           |     |
|             | Ismerem a kedvezményezett                                                                              |     |

### 5. Ellenőrizd és erősítsd meg az utalás adatait.

| Utalás részletei               | <u>Módosítás</u>        |
|--------------------------------|-------------------------|
| Te küldesz                     | 1,000 HUF               |
| Összes díj                     | 10 HUF                  |
| Az összeg amit átváltunk       | 990 HUF                 |
| Garantált árfolyam (24 órára)  | 0.00239473              |
| Anna kap                       | 2.37 GBP                |
| Becsült érkezési idő           | másodpercek alatt       |
| Kedvezményezett adatai         | <u>Módosítás</u>        |
| Név                            |                         |
| Email cím                      | @gmail.com              |
| Brit bankazonosító (sort code) |                         |
| Bankszámlaszám                 |                         |
| 🗂 Utalás időzítése             | $\overline{\mathbf{x}}$ |
| Közlemény részére              |                         |
| Közlemény Anna részére         |                         |
| Megerősítés é                  | s folytatás             |

**6.** Válaszd ki, milyen módon akarsz utalni a TransferWise saját országod beli számlájára (neked ez az utalás sima belföldi utalás lesz). Kiválasztás után nyomd meg a *Tovább a fizetéshez* gombot.

| <del>7</del> W | NJE<br>Összeg Te Kedvezményezet                                                                                                    | t Ellenőrzés Fizetés                                                               |
|----------------|----------------------------------------------------------------------------------------------------|------------------------------------------------------------------------------------|
| Hogy           | van fizetsz a megbízásért?<br>۵                                                                                                    | Utalás részletei                                                                   |
| Gyors és e     | egyszerű utalás 💿 - 10 HUF összes díj.                                                                                                    | Te küldesz 1,000 H                                                                 |
|                | Betéti kártya<br>Becsült érkezési idő: másodpercek alatt.                                                                                      | Összes díj 10 H<br>Az összeg amit átváltunk 990 H<br>Garantált árfolyam (24 órára) |
|                | Hitelkártya<br>Becsült érkezési idő: másodpercek alatt.                                                                                        | 0.00239473<br>kap <b>2.37 G</b><br>Becsült érkezési idő                            |
| Olcsó utal     | <b>lás</b> ⑨ - 5 HUF összes díj.                                                                                                    | másodpercek alatt                                                                  |
| Â              | Saját kezűleg utald el a pénzt a bankodból<br>Saját kezűleg utald el a pénzt a Wise-nak a bankodból.<br>Becsült érkezési idő: 30 percen belül. | Kedvezményezett adatai<br>Név<br>Email cím                                         |
| Nem elérh      | nető                                                                                                    | Brit bankazonosító (sort code)                                                     |
| 27             | Az egyenleged<br>Nyiss többpénznemű számlát, és töltsd fel az                                                                                  | Bankszámlaszám                                                                     |

**7.** A kiválasztott utalási módhoz megnyíló ablakokat figyelmesen olvasd el, ahol kell, töltsd ki a kért adatokat. Mivel magyarul van a felület, ez nem fog gondot okozni.

**8.** A kiválasztott utalási módhoz megkapott utalási adatok szerint utald el a szükséges összeget a Transferwise saját országod beli számlájára, ők pedig rövid időn belül továbbítják azt a címzettnek.